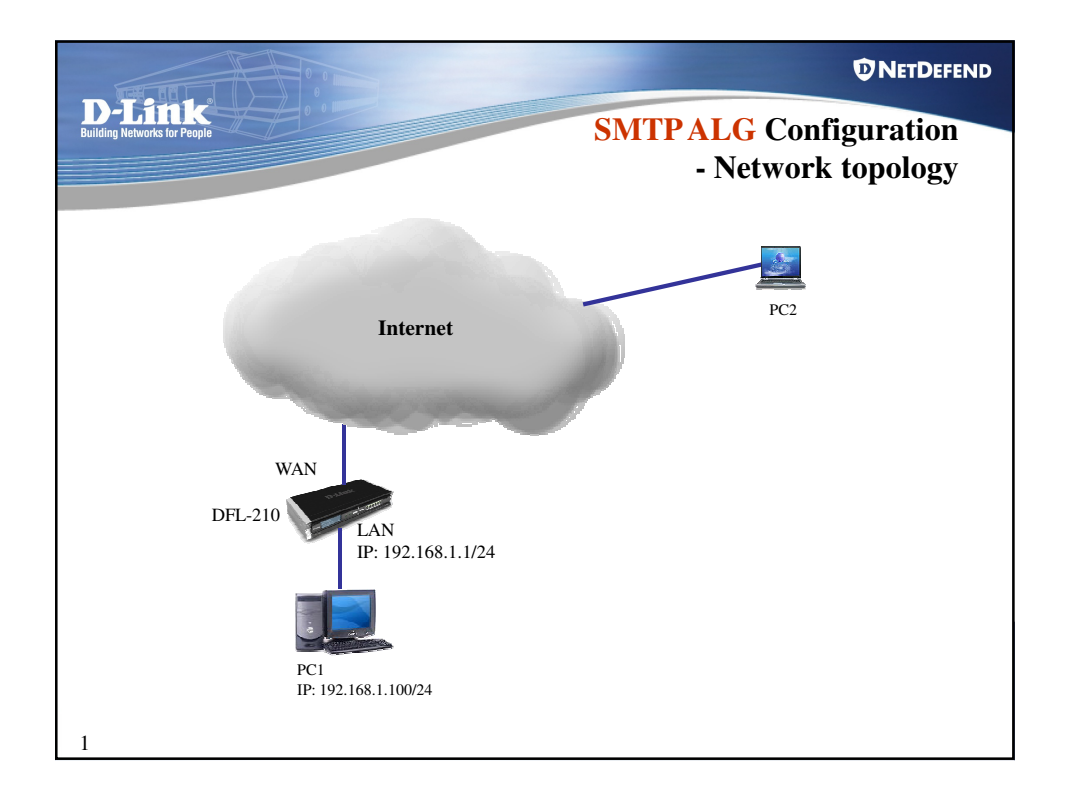

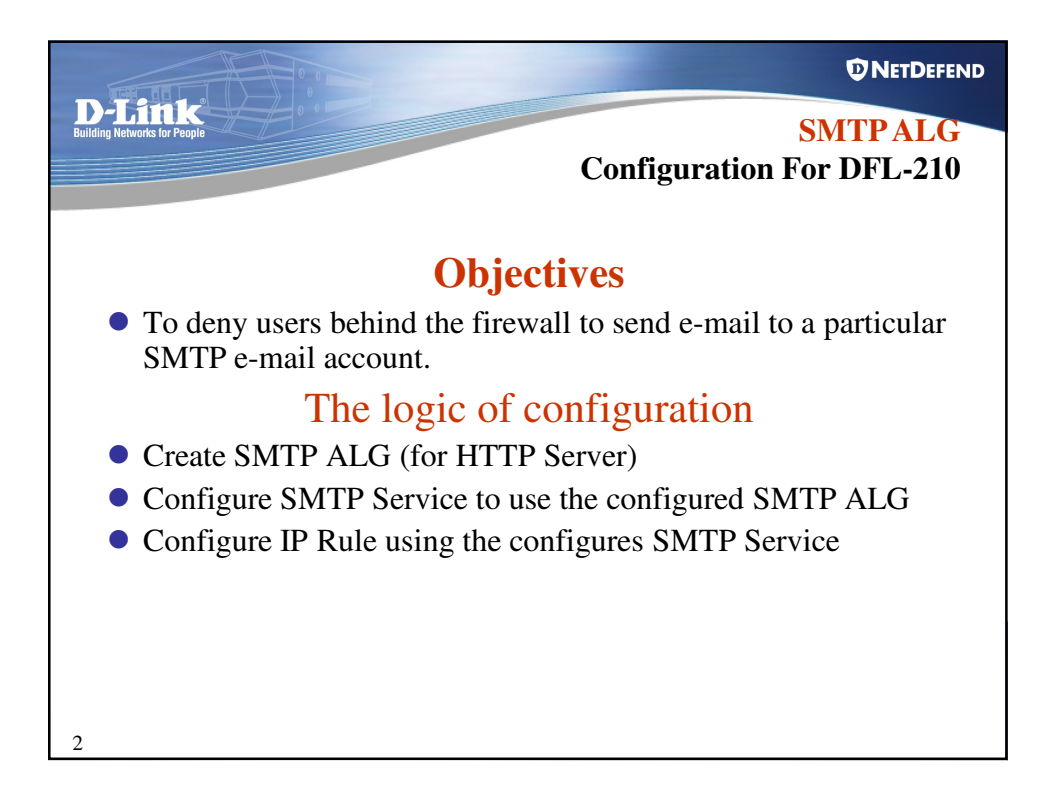

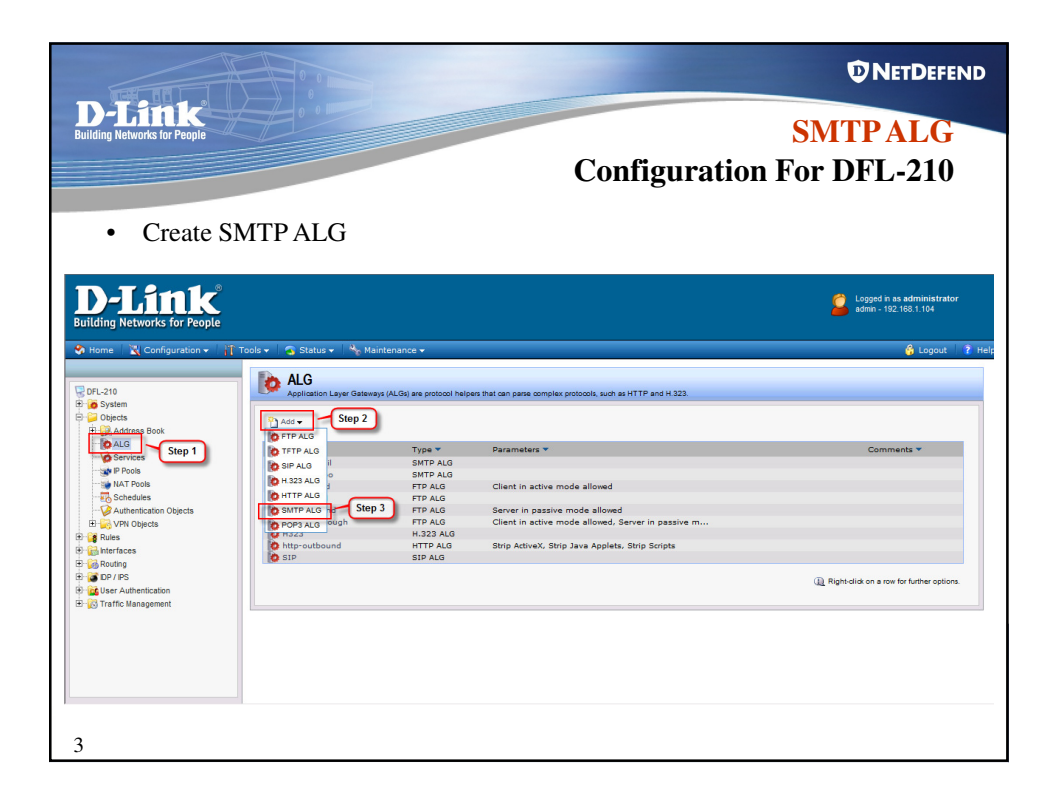

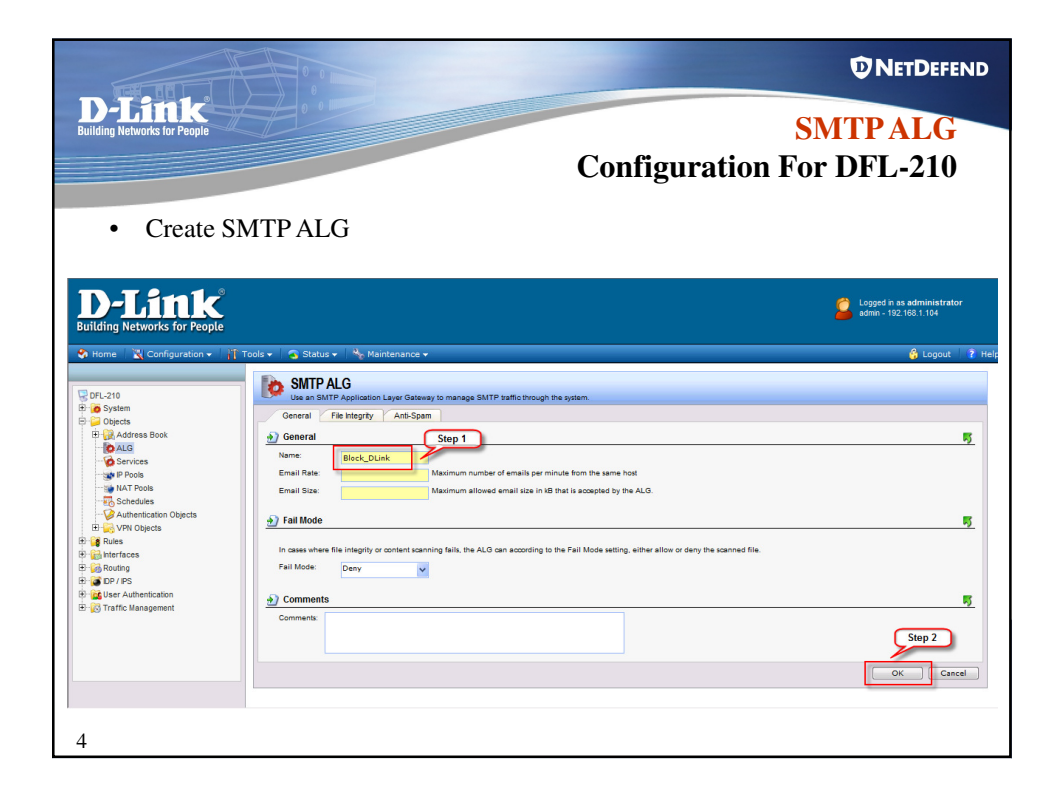

| <b>D-Link</b><br><b>SMTPALG</b><br><b>Configuration For DFL-210</b><br>• Create SMTPALG – Add the Recipient e-mail                                                                                                    |                                                                                                    | 0.0                                                                                                    |                                                           |                            |                                                                            |
|----------------------------------------------------------------------------------------------------|----------------------------------------------------------------------------------------------------|----------------------------------------------------------------------------------------------------|-----------------------------------------------------------|----------------------------|----------------------------------------------------------------------------|
| La contra contra c                                                                                                    | <b>D-Link</b><br>Building Networks for People<br>• Create SIV                                                                                                    | ITP ALG – Add                                                                                                    | the Recipient of                                          | C <b>onfigur</b><br>e-mail | SMTP ALG<br>ration For DFL-210                                             |
| D-Link<br>Building Networks for People                                                                                                    | D-Link<br>Building Networks for People                                                                                                    |                                                                                                    |                                                           |                            | Logged in as administrator<br>asmin - 192, 163, 1.04                       |
| <ul> <li>None   Configuration +   Configuration +   Configuratio +   Configuration +   Configurat</li></ul> | Home CConfiguration () Table (Configuration ()) Table (Configuration ()) Table (Configurati | Id v Status V Maritenace V<br>Block_DLink<br>Los an BMTP Application Layer Gales<br>Control Control Control Control Control<br>Control Control Control Control Control<br>Control Control Contro | w<br>xy to manage SATP suffic through the syste<br>Тура т | n<br>Email ¥               | € Logout 2 Her<br>Comments +<br>Q Bight-slid on a row for further options. |

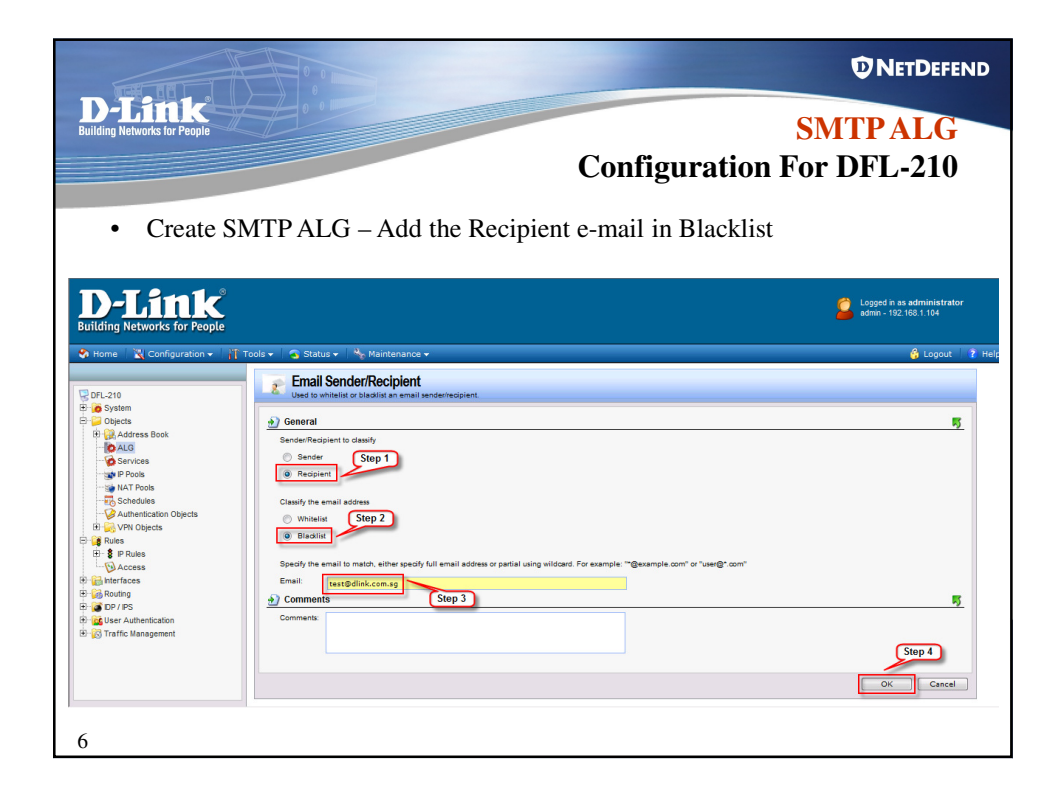

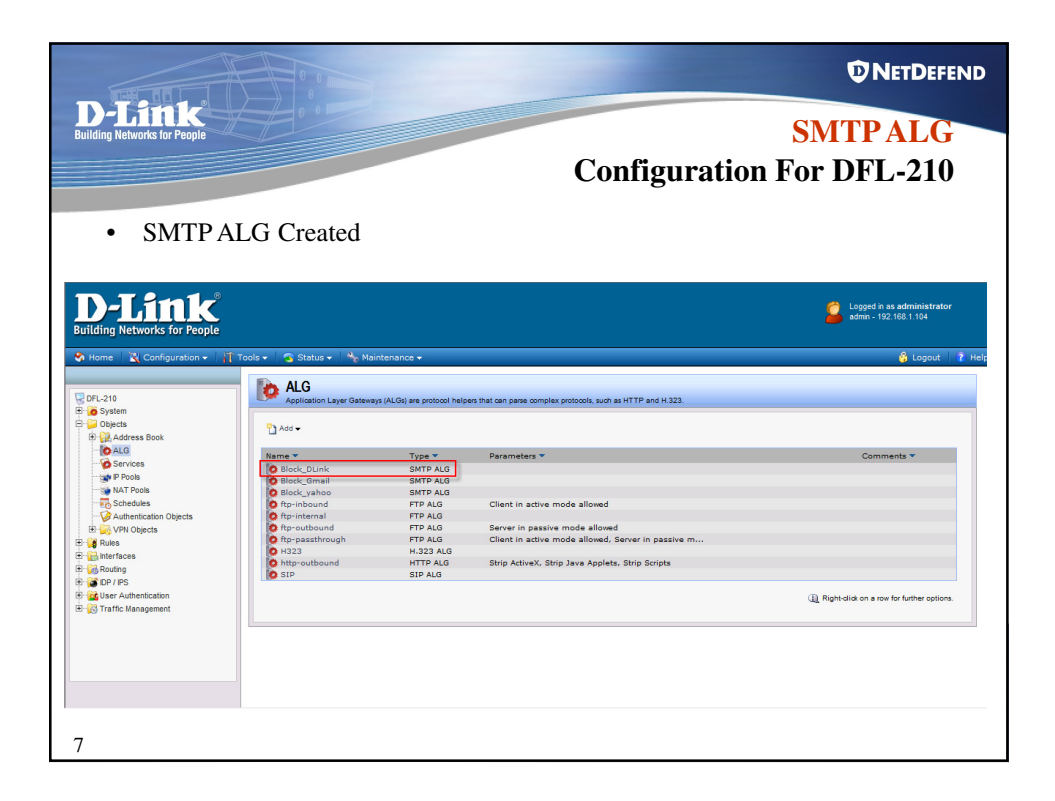

| D-Link uilding Networks for People     Configure S |                  |            |             |     | SMTPALG                                                     |
|----------------------------------------------------|------------------|------------|-------------|-----|-------------------------------------------------------------|
| Configure S                                        |                  |            |             | Con | nfiguration For DFL-210                                     |
|                                                    | SMTP Serv        | vice       |             |     |                                                             |
| ilding Networks for People                         | ole - 🗖 Statue - | An Maintan |             |     | Logged in as administrator                                  |
|                                                    | Popo             | 100        | 110         |     | Post once Protocol Version 5                                |
|                                                    | pptp-cti         | Conver     | 1/23        |     | Point-to-Point Lunneling Protocol - control channel         |
| DFL-210                                            | pptp-soite       | UDD        | 1012        |     | Percention and dansport                                     |
| o System                                           | radius-nest      | UDP        | 1012        |     | PADTIIC Association                                         |
| Chiects                                            | aread            | TCR        | 514         |     | Like revers but automatic                                   |
| E Address Book                                     | a remu           | TCP        | 2200        |     | Remote Desiston Protocol                                    |
| Stop 1                                             | a rever          | TCP        | 512         |     | Remote Desitop Protocol                                     |
| Step 1                                             | dogin            | TCP        | 513         |     | Remote India                                                |
| Services                                           | C rsvp           | IPProto    | 46          |     | Reservation Protocol                                        |
| P Pools                                            | sin-udn          | A DP       | 5050        | 510 | Enables UDD based Session Initiation Protocol communication |
| 🐲 NAT Pools                                        | smb-all Step     | CP/UDP     | 135-139,445 |     | All MS Windows networking ports                             |
| Schedules                                          | So smtp          | TCP        | 25          |     | Simple Mail Transfer Protocol                               |
|                                                    | o smto-in        | TCP        | 25          |     | Simple Mail Transfer Protocol with SYN flood protection     |
| E 🙀 VPN Objects                                    | snmp             | UDP        | 161         |     | Simple Network Management Protocol                          |
| Rules                                              | snmp-trap        | UDP        | 162         |     | Simple Network Management Protocol traps (alerts)           |
| Chinterfaces                                       | 🧑 ssh            | TCP        | 22          |     | Secure shell                                                |
| Routing                                            | 🧑 ssh-in         | TCP        | 22          |     | Secure shell with SYN flood protection                      |
| DP / PS                                            | 🧔 sun-rpc        | TCP        | 111         |     | Sun/Unix Remote Procedure Call                              |
| Iser Authentication                                | o syslog         | UDP        | 514         |     | Syslog                                                      |
| Traffic Management                                 | o telnet         | TCP        | 23          |     | Teinet                                                      |
| so romo ananayomoni                                | tftp             | UDP        | 69          |     | Trivial File Transfer Protocol                              |
|                                                    | time time        | TCP/UDP    | 37          |     | Legacy time service                                         |
|                                                    | traceroute-udp   | UDP        | 33434-33499 |     | Outbound traceroute via UDP                                 |
|                                                    | <b>W</b> ms      | 100/000    | 1512        |     | Windows Internet Naming Service                             |

| -Link<br>ng Networks for People                                                                                                    | 0.01                                                       | Configura                                                                                                    | SMTP ALG<br>ation For DFL-210                       |
|----------------------------------------------------------------------------------------------------|------------------------------------------------------------|----------------------------------------------------------------------------------------------------|-----------------------------------------------------|
| Configure                                                                                                    | SMTP Se                                                    | ervice to use the Created SMTP ALG                                                                                                    |                                                     |
| D-Link<br>Building Networks for People                                                                                                    |                                                            |                                                                                                    | Logged in as administrator<br>admin - 192.168.1.104 |
| DFL-210<br>System<br>System<br>System<br>ALG<br>P Pools<br>NAT Pools<br>ALG                                                                                                    | xmtp<br>A TCP/UD<br>→ General<br>Name:<br>Type:<br>Source: | Sevice is a definition of an TCP or UDP protocol with upedific parameters                                                                                                    | <u>5</u>                                            |
| Services     PPools     ALS     Pools     Pools     Pools     Pools     Pools     Pools     Pools     Pools     Pools     Pools     ALS     Pools     Pools     ALS     Pools     Pools     Poo                                                                                                    | Application                                                | 23     23     23     23     23     23     23     23     23     23     23     23     23     23     23     23     23     23     23     23     23     23     23     23     23     23     23     23     23     23     23     23     23     23     23     23     23     23     23     23     23     23     23     23     23     23     23     23     23     23     23     23     23     23     23     23     23     23     23     23     23     23     23     23     23     23     23     23     23     23     23     23     23     23     23     23     23     23     23     23     23     23     23     23     23     23     23     23     23     23     23     23     23     23     23     23     23     23     23     23     23     23     23     23     23     23     23     23     23     23     23     23     23     23     23     23     23     23     23     23     23     23     23     23     23     23     23     23     23     23     23     23     23     23     23     23     23     23     23     23     23     23     23     23     23     23     23     23     23     23     23     23     23     23     23     23     23     23     23     23     23     23     23     23     23     23     23     23     23     23     23     23     23     23     23     23     23     23     23     23     23     23     23     23     23     23     23     23     23     23     23     23     23     23     23     23     23     23     23     23     23     23     23     23     23     23     23     23     23     23     23     23     23     23     23     23     23     23     23     23     23     23     23     23     23     23     23     23     23     23     23     23     23     23     23     23     23     23     23     23     23     23     23     23     23     23     23     23     23     23     23     23     23     23     23     23     23     23     23     23     23     23     23     23     23     23     23     23     23     23     23     23     23     23     23     23     23     23     23     23     23     23     23     23     23     23     23     23     23     23     23     23 | 5.                                                  |
| er wy VPN Objects<br>Dr With Sees<br>Dr With Sees<br>Dr With Sees<br>Dr With Sees<br>Dr With Sees<br>Dr V PS<br>Dr V PS<br>Dr | ALG:<br>Max Sessions<br>Comments:<br>Comments:             | Bleck_DLink Step 1<br>1000                                                                                                    | 5.                                                  |
|                                                                                                    |                                                            |                                                                                                    | Step 2                                              |

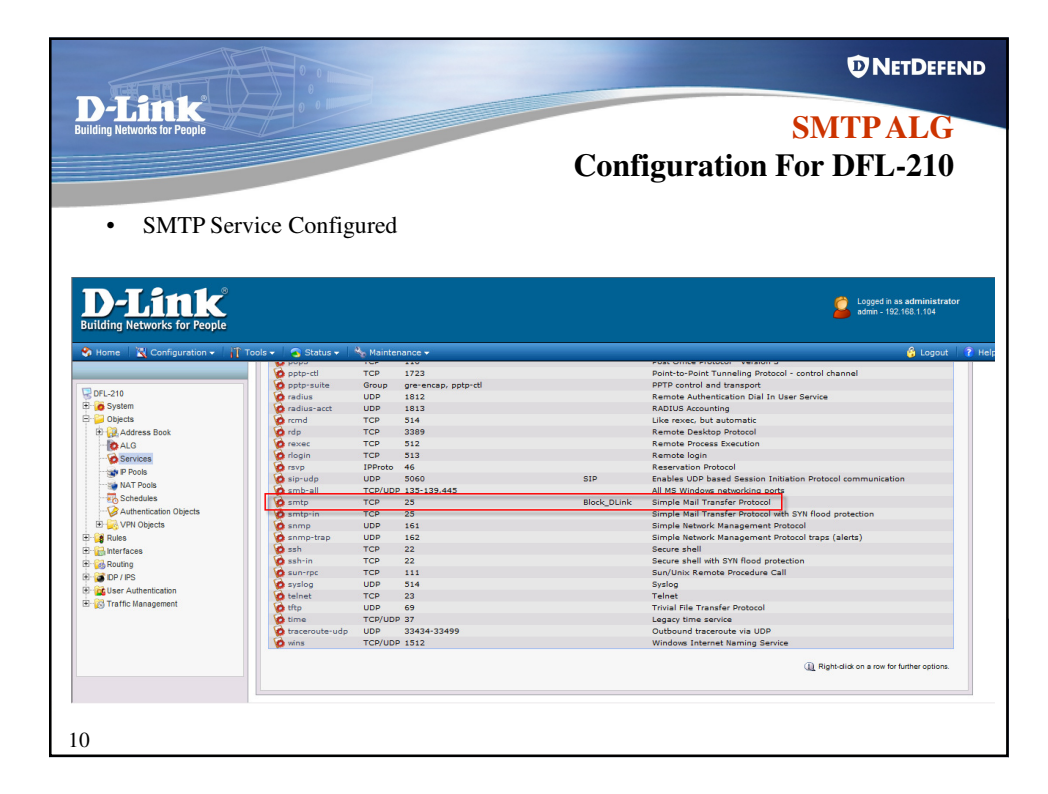

|                                                                                                    |                                                                                                    | _                                                                          |                                                                             | -                                                                               | D                                                                                    | NETDEFEND                                                                                                    |
|----------------------------------------------------------------------------------------------------|----------------------------------------------------------------------------------------------------|----------------------------------------------------------------------------|-----------------------------------------------------------------------------|---------------------------------------------------------------------------------|--------------------------------------------------------------------------------------|----------------------------------------------------------------------------------------------------|
| <b>D-LINK</b><br>Building Networks for People<br>• Create IP                                                                                                    | Rule                                                                                                    |                                                                            | Conf                                                                        | figuratio                                                                       | <mark>SMT</mark><br>n For DI                                                         | PALG<br>FL-210                                                                                                    |
| D-Link<br>Building Networks for People                                                                                                    |                                                                                                    |                                                                            |                                                                             |                                                                                 | 2                                                                                    | Logged in as administrator<br>admin - 192.168.1.104                                                                                                    |
| Constant Constant Constan | A provide a second to provide a second to prov | Action Y Source Interface Y O Doro III an MAT III an MAT III an MAT III an | er overview and simplifie<br>Bource network ♥<br>Bonnet<br>Bonnet<br>Iannet | d management<br>Destination interface ¥<br>Si wan<br>Si wan<br>Si wan<br>Si wan | Destination network *<br>B all-nets<br>all-nets<br>all-nets<br>all-nets<br>C Right-d | Service  Service  Ser |
| 11                                                                                                    |                                                                                                    |                                                                            |                                                                             |                                                                                 |                                                                                      |                                                                                                    |

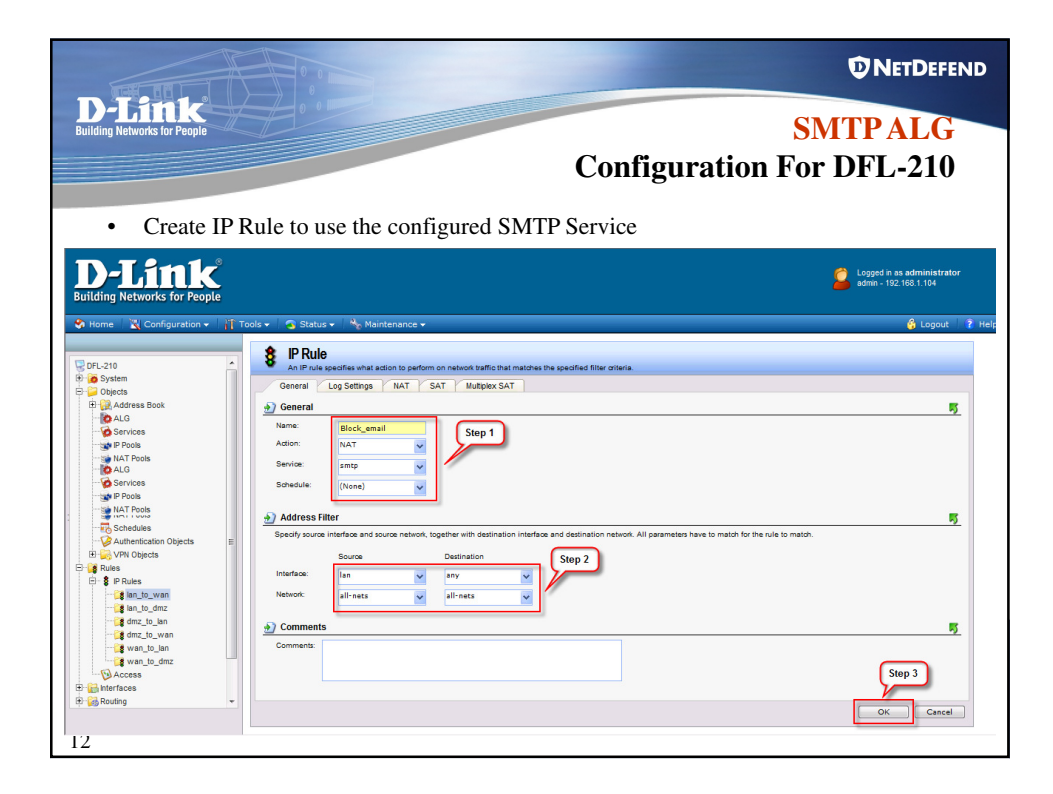

|                                                                                                    |                                                                                                    |                                                                                                    |                                                                                                    |                                                                                                | t.                                                                                                    | NETDEFEND                                                                                                    |
|----------------------------------------------------------------------------------------------------|----------------------------------------------------------------------------------------------------|----------------------------------------------------------------------------------------------------|----------------------------------------------------------------------------------------------------|------------------------------------------------------------------------------------------------|----------------------------------------------------------------------------------------------------|----------------------------------------------------------------------------------------------------|
| D-Link<br>Building Networks for People                                                                                                    | created IP Rule to                                                                                                    | the top of the                                                                                                    | <b>Con</b><br>Rule                                                                                                    | figuratio                                                                                      | <mark>SMT</mark><br>on For D                                                                                                    | <mark>'P ALG</mark><br>FL-210                                                                                                    |
| Definition Networks for People<br>Building Networks for People<br>Proceeding States<br>Proceeding States<br>Proceedi | Tools Cature Maintenance<br>An P Ruis toter an be used to gro<br>An P Ruis toter an be used to gro<br>An P Ruis toter an be used to gro<br>An P Ruis toter and be used to gro<br>An P Ruis toter and be used to gro<br>An An P Ruis toter and be used to gro<br>An An P Ruis toter and be used to gro<br>An An P Ruis toter and be used to gro<br>An An P Ruis toter and be used to gro<br>An An An An An An An An An An An An An A | a y P Rules into logical groups for bett<br>Action * Source interface *<br>D trop ID an<br>N NT ID an<br>N NT ID an<br>N NT ID an<br>Stop 2<br>Stop 2<br>op<br>m | ar overview and simplifie<br>Source network *<br>Q lannet<br>Q lannet<br>Q lannet<br>S lannet<br>P lannet<br>P lannet | d managament<br>Destination Interface *<br>E31 wan<br>E31 wan<br>E31 wan<br>E31 wan<br>E31 wan | Cestination network ♥<br>Set all-nets<br>Set all-nets<br>Set all-nets<br>Set all-nets<br>Set all-nets<br>Set all-nets<br>Call Repetdle | Logged in as administrator<br>adm - 122.158.1.104<br>Cogout 1 2 Help<br>Service *<br>Service *<br>S |
| 13                                                                                                    | 1                                                                                                    |                                                                                                    |                                                                                                    |                                                                                                |                                                                                                    |                                                                                                    |

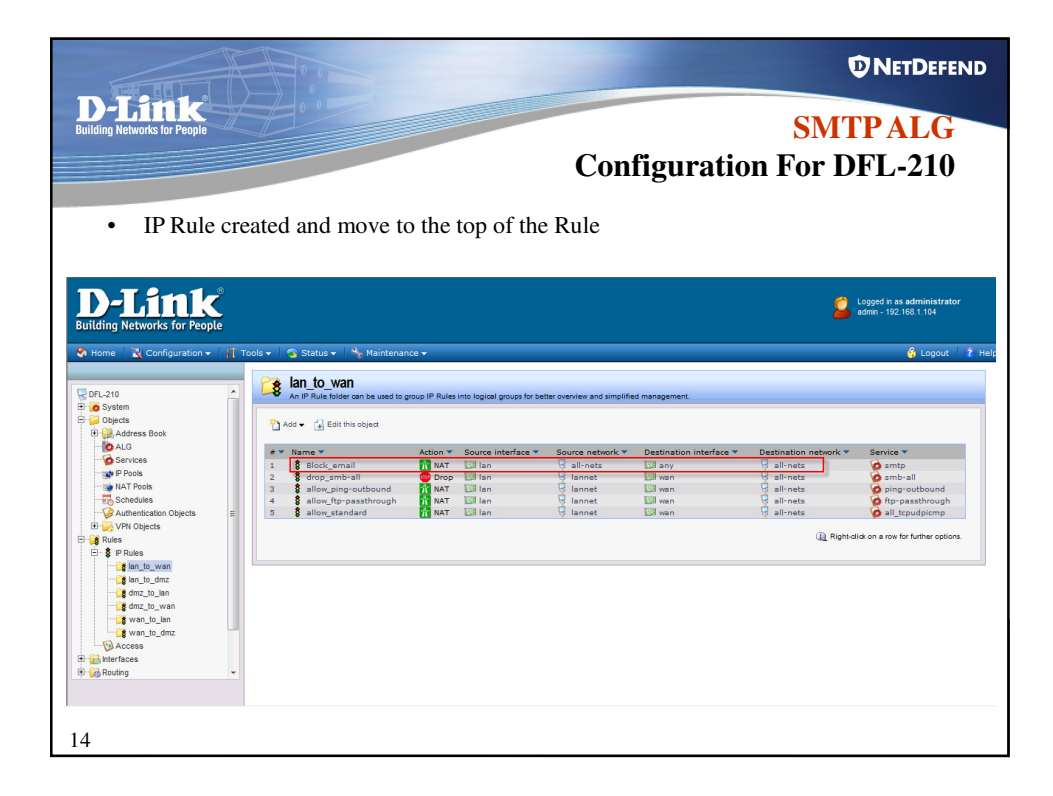

|                                                                                                    |                                                                                                    |                                               |                                                                     |                                                                               |                                                                           | t.                                                                                                    | NETDEFEND                                                                                                    |
|----------------------------------------------------------------------------------------------------|----------------------------------------------------------------------------------------------------|-----------------------------------------------|---------------------------------------------------------------------|-------------------------------------------------------------------------------|---------------------------------------------------------------------------|----------------------------------------------------------------------------------------------------|----------------------------------------------------------------------------------------------------|
| <b>D-LEINE</b><br>Building Networks for People<br>• Save and A                                                                                                    | activate the confi                                                                                                    | guratic                                       | on                                                                  | Cont                                                                          | figuratio                                                                 | <mark>SMT</mark><br>on For D                                                                                                    | <b>PALG</b><br>FL-210                                                                                                    |
| D-LCINE<br>Building Networks for People<br>Configurations ()<br>Configurations ()<br>Configurati | sols • C Status • C Maintenan                                                                                                    | ce 👻                                          | o logical groups for bett                                           | er overview and simplifie                                                     | d management.                                                             | 2                                                                                                    | Logged in as administrator<br>admn - 192 168 1.104<br>& Loggout 2 Help                                                                   |
| Pro 66 System<br>Pro 66 System<br>Provide State State<br>Provide State State<br>Provide State<br>Provide                                                                        | Ads (Garan Constant)<br>Ads (Garan Constant)<br>Add (Garan Constant)<br>Add (Garan Constant) | Action S<br>NAT C<br>Drop C<br>NAT C<br>NAT C | ource interface ¥<br>33 Ian<br>39 Ian<br>39 Ian<br>39 Ian<br>39 Ian | Source network V<br>V alimets<br>J lannet<br>J lannet<br>J lannet<br>J lannet | Destination interface *<br>33 any<br>33 wan<br>33 wan<br>39 wan<br>39 wan | Destination natwork *<br>B all-nets<br>B all-nets<br>B all-n | Service *<br>G ambrail<br>G ambrail<br>G ftp-passthrough<br>G ftp-passthrough<br>G all (zeudoisrmp)<br>did on a row for further options. |
| 15                                                                                                    |                                                                                                    |                                               |                                                                     |                                                                               |                                                                           |                                                                                                    |                                                                                                    |

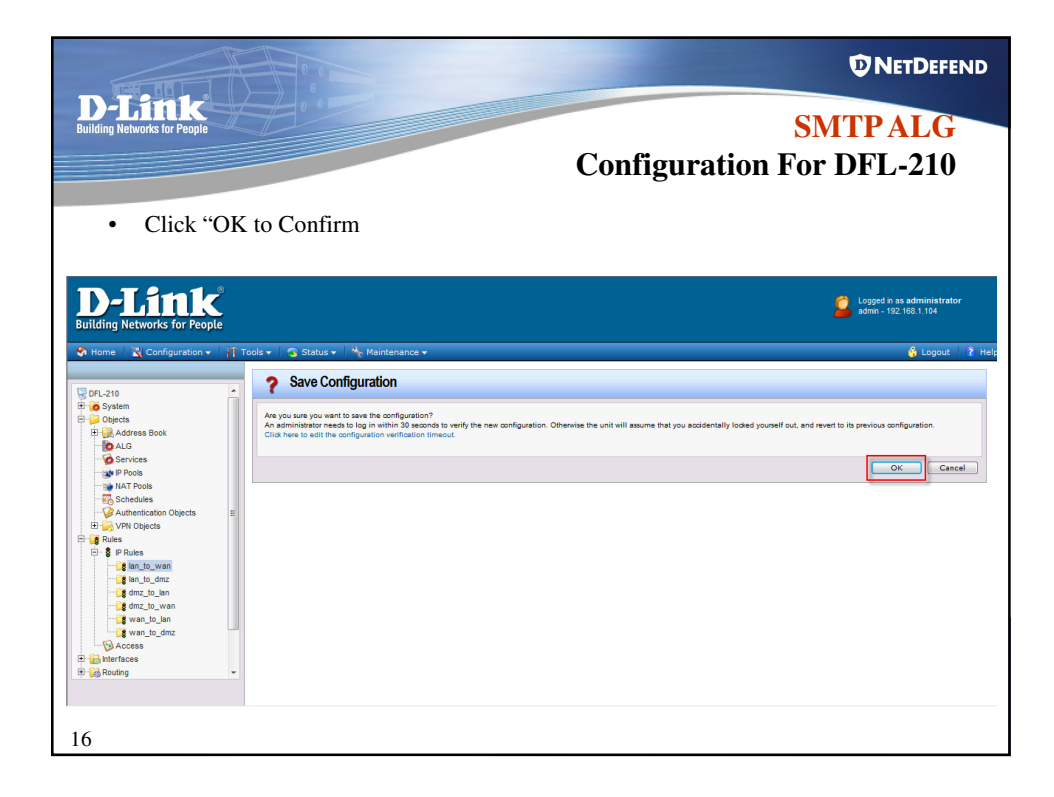